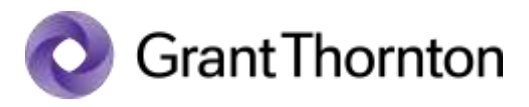

経理部門の基本有用情報 今月の経理情報

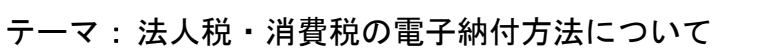

紙の納付書の事前送付が取りやめとなる場合や、紙の納付書の取り扱いをやめた金融機関が増えています。紙の納付書による納付に代わり、e-Tax サイト、eLTAX PCdesk(WEB版)にログインして電子納付することができます。

## e-Tax サイトからの国税の納付

| 納付区分                                                                   | 納付情報の登録方法                                                                 | 備考                                                                                                    |
|------------------------------------------------------------------------|---------------------------------------------------------------------------|----------------------------------------------------------------------------------------------------|
| 見込納付<br>(申告期限を延長しており、<br>電子申告前に電子納付する場<br>合)                           | <ol> <li>e-Tax サイト内から納付<br/>情報を新規作成する</li> </ol>                          | 納付金額等について、手入力します* <sup>1</sup> 。                                                                                |
|                                                                        | ②電子申告ソフトから納付<br>情報を登録する* <sup>2</sup>                                     | 申告書ソフトで作成した申告書データを<br>用い、電子申告前に納付情報を登録するこ<br>とが可能です。納付金額を手入力すること<br>なく、納付情報が登録できます*1*2。                         |
| 中間納付、確定納付<br>(前期確定申告にもとづき中間<br>納付する場合、確定申告時に見<br>込納付との差額を追加納付す<br>る場合) | <ul> <li>③ e-Tax サイト内メッセージボックス「お知らせ・</li> <li>受信通知」から納付情報を登録する</li> </ul> | 中間納付の場合は、メッセージボックス内<br>の該当のお知らせから、確定申告時はメッ<br>セージボックス内の申告内容の「納付区分<br>番号通知」から、納付金額等を入力するこ<br>となく電子納付の手続きができます*1。 |

## eLTAX PCdesk (WEB 版)からの地方税の納付

| 納付区分                                                                              | 納付情報の登録方法                                                                           | 備考                                                                                       |
|-----------------------------------------------------------------------------------|-------------------------------------------------------------------------------------|------------------------------------------------------------------------------------------|
| 見込納付、みなし納付<br>(申告期限を延長しており、電<br>子申告前に電子納付する場合、<br>中間申告をせずにみなし申告<br>制度を利用して納付する場合) | <ol> <li>PC desk (WEB 版)の、み<br/>なし・見込納付、更正・<br/>決定メニューから納付情<br/>報発行を登録する</li> </ol> | 手入力による作成、過去の納付情報をもと<br>にして作成、csv ファイルを取り込みして<br>作成する方法があります。納付額等の情報<br>を手入力します。          |
|                                                                                   | ② 電子申告ソフトから納付<br>情報を登録する* <sup>2</sup>                                              | 申告書ソフトで作成した申告書データを<br>用い、電子申告前に納付情報を登録するこ<br>とが可能です。納付金額等を手入力するこ<br>となく、納付情報を登録できます*1*2。 |
| 中間納付、確定納付<br>(中間申告にもとづき納付する<br>場合、確定申告時に見込納付と<br>の差額を追加納付する場合)                    | ③ PC desk (WEB 版)の電子<br>申告連動メニューから納<br>付情報を発行する                                     | 電子申告済みのデータをもとに、納付金額<br>等を手入力することなく納付情報を登録<br>することが可能です。                                  |

\*1 納付情報登録後は、ダイレクト納付、インターネットバンキング等により納付が可能です。ダイレクト納付は、利 用届書の提出等の手続きが必要で、利用開始までに約1か月を要します。

\*2 納付情報の登録の可否、登録できる情報の内容は各ソフトウェアの仕様により異なります。

## <u>お見逃しなく!</u>

2025 年 3 月 24 日以降、PCdesk (WEB 版)からダイレクト納付をする場合、セキュリティ強化のため にワンタイムパスワードによる二段階認証を行うように仕様が変更されました。ワンタイムパスワー ドを通知するためのメールアドレスを登録する必要があります。

このニュースレターのバックナンバーはホームページにてご覧になれます。http://www.grantthornton.jp

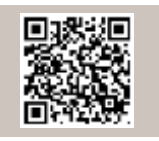

バックナンバー はこちらから **金**